## 微軟 Office 365 A3 帳號啟用

## 0. 請先下載 microsoft authenticator 手機板

但請不要先在 microsoft authenticator 登入帳號!!

但請不要先在 microsoft authenticator 登入帳號!!

(不然會收不到驗證)

https://www.microsoft.com/zh-tw/security/mobile-

authenticator-app

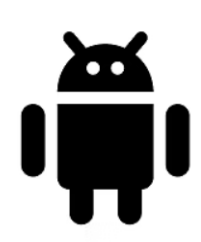

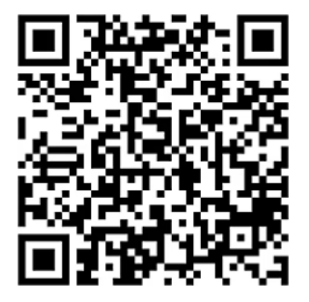

Google Play

<u>取得應用程式</u>

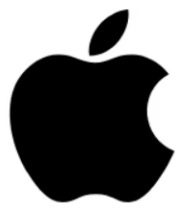

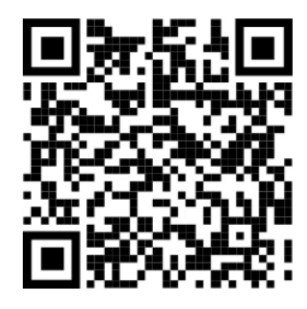

App Store

<u>取得應用程式</u>

## 1. 請先前往 <u>https://office.com/</u>

| Microsoft   Microsoft 365 產品 v 資源 v 範本 3 | 援 我的帳戶                     | 所有 Microsoft × 登入 (名) |
|------------------------------------------|----------------------------|-----------------------|
|                                          |                            |                       |
|                                          | \$                         |                       |
|                                          | <mark>您好,歡迎回來。</mark>      |                       |
|                                          | 電子颤件地址 🗙                   |                       |
|                                          | 登入                         |                       |
|                                          | 切換到其他帳戶 ><br>這不是你? 忘記此帳戶 > |                       |

1. 輸入帳號密碼(第一次登入會要求更改密碼請自更改):

請在電腦網頁端登入不要在手機 Microsoft Authenticator 上登入

帳號:xxx@stu.ukn.edu.tw(校內信箱)

密碼:Ukn@xxxx(U要大寫, xxxx為個人身分證字號後四碼)

3-1. 接著 microsoft 會要求下載 Microsoft Authenticator APP(請

在手機上下載 安卓:play 商店, ios:app store)

| Microsoft                                                |
|----------------------------------------------------------|
| test@ukn.edu.tw                                          |
| 需要採取動作                                                   |
| 貴組織需要其他安全性資訊。請依照提示下載及設定<br>Microsoft Authenticator 應用程式。 |
| 使用其他帳戶                                                   |
| 深入瞭解 Microsoft Authenticator 應用程式                        |
| 您還有14天的時間,然後將為必要動作。                                      |
| 稍後再問我                                                    |
|                                                          |
|                                                          |

3-2. 以下皆點下一步直到 QRCODE 出現

|                                                                    | 保護您的帳戶安全                                                                                                    |
|--------------------------------------------------------------------|----------------------------------------------------------------------------------------------------|
| /licrosoft                                                         | Authenticator                                                                                                    |
| (A)<br>(A)<br>(A)<br>(A)<br>(A)<br>(A)<br>(A)<br>(A)<br>(A)<br>(A) | 從取得應用程式開始<br><sup>生您的手機上安裝 Microsoft Authenticator 應用程式。立即下載<br/>您於裝置上安裝了 Microsoft Authenticator 應用程式後,請選擇 [下一步]。<br/>我想要使用其他驗證器應用程式</sup>                     |
| (1)                                                                | 從取得應用程式開始<br><sup>生您的手機上安裝</sup> Microsoft Authenticator 應用程式。立即下載<br><sup>您於裝置上安裝了</sup> Microsoft Authenticator 應用程式後,請選擇 [下一步]。<br><sup>我想要使用其他驗證器應用程式</sup> |

3-3. 開啟手機端 Authenticator 掃描 QRCODE(點手機畫面右下掃描)

(這裡要使用 Authenticator 掃描 QRCODE, 勿用相機掃)

(這裡要使用 Authenticator 掃描 QRCODE, 勿用相機掃)

(這裡要使用 Authenticator 掃描 QRCODE, 勿用相機掃)

|                                                                                      | 10:32                          | •11 5G 🔲                                    |
|--------------------------------------------------------------------------------------|--------------------------------|---------------------------------------------|
|                                                                                      |                                | Q +                                         |
|                                                                                      | ukn.edu.tw<br>n1515@ukn.edu.tw | >                                           |
|                                                                                      | ukn.edu.tw                     | >                                           |
| 保護您的帳戶安全                                                                             |                                |                                             |
|                                                                                      |                                |                                             |
| Microsoft Authenticator                                                              |                                |                                             |
| 掃描 QR 代碼                                                                             |                                |                                             |
| 使用 Microsoft Authenticator 應用程式掃描 QR 代碼。這會將 Microsoft Authenticator 應用程式與您的帳<br>戶連線。 |                                |                                             |
| 您帰描了 QR 代碼後,請選擇 [下一步]。                                                               |                                |                                             |
|                                                                                      |                                |                                             |
| ■」「中心でするないです。<br>無法掃描影像嗎?                                                            |                                |                                             |
| 上一步                                                                                  | Authenticator 整碼 位址            | ● 三<br>● 一<br>● 一<br>● 一<br>● 一<br>● 一<br>● |

|                                 | 10:42    |                           | 📶 5G 🗔                                  |                    |   |
|---------------------------------|----------|---------------------------|-----------------------------------------|--------------------|---|
|                                 | ≡ A      | Authentic                 | ator                                    | Q                  | + |
|                                 | Ă        | ukn.edu.tw<br>n1515@ukn.e | edu.tw                                  |                    | > |
|                                 | Ř        | 您要看<br>uk<br>test@        | <b>们登入嗎?</b><br>n.edu.tw<br>Pukn.edu.tw |                    | > |
|                                 | Ř        | 輸入顯示                      | 的數字以登入                                  |                    | > |
|                                 |          |                           | 31                                      |                    |   |
| 保護您的帳戶安全                        |          | 否,這不是我                    |                                         |                    |   |
| Microsoft Authenticator         |          |                           |                                         |                    |   |
| 開始試用                            | 1        |                           | 2<br>ABC                                | 3                  | F |
| ·                               | 4        | 1                         | 5<br>JKL                                | 6<br><sup>MN</sup> | o |
| 輸入下方顯示的數字以核准我們要傳送到您應用程式的通知。<br> | 7<br>PQ1 | 7<br>R S                  | 8<br>TUV                                | 9<br>wxy           | z |
|                                 |          |                           | 0                                       | $\otimes$          | ) |
| 上一步                             |          |                           |                                         |                    |   |

3-4. 完成

| 保護您的帳戶安全                                    |    |
|---------------------------------------------|----|
| 成功!                                         |    |
| 好極了! 您已成功設定安全性資訊。請選擇 [完成] 以繼續登入。<br>預設登入方法: |    |
| Microsoft Authenticator                     |    |
|                                             | 完成 |

4-1. 登入成功後會到以下畫面(點右上角安裝等等)

| 0              |                             |             |     | © ₽ @ ? (1T |
|----------------|-----------------------------|-------------|-----|-------------|
|                | 歡迎使用 Microsoft 365          |             |     | 安裝等等↓       |
| 前頁             |                             |             |     |             |
| Copilot        |                             | 開始使用        | _ 0 | W           |
| ♪<br>建立        |                             | 建立新的 探索應用程式 | ×   |             |
| OneDrive       | 快速存取                        |             |     |             |
| <b>日</b><br>頁面 | ⑦ 金部 ③ 最近開啟 88 已共用 ☆ 我的最愛 + |             |     | 〒 上傳 🚍 8    |
| 唐用程式           |                             |             |     |             |
|                |                             |             |     |             |
|                |                             | â 🔔 📼       |     |             |

## 4-2. 點安裝 office

|                       | 我的帳戶       |                                                                          |
|-----------------------|------------|--------------------------------------------------------------------------|
|                       | <          | 應用程式與裝置                                                                  |
| ŵ                     | 我的帳戶       |                                                                          |
|                       | 訂閱         |                                                                          |
| ପ୍ତ                   | 安全性與隱私權    | 中文(台湾)  64 位元 >   装置 >                                                   |
| ₿                     | App 權限 🛛 🔽 |                                                                          |
| $\overline{\uparrow}$ | 應用程式與裝置    | 商務用 Skype                                                                |
| ß                     | 工具和増益集     | 語言 版本 版本<br>English (United States) ✔ 64 位示✔ 商務用 Skype 基本版・(\$✔ 安裝 Skype |
|                       |            | ☐ 在您的手機或平板電腦上取得 Office<br>iOS   Android   Windows                        |

5. 安裝成功後即可使用。